The Dude – Network management and monitoring software

> Pauls Jukonis MikroTik, Latvia

> > MUM Vietnam April 2017

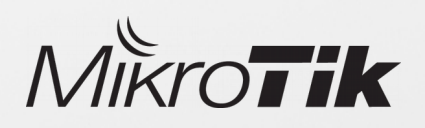

### Overview

- The Dude First steps
- The Dude Tools
- The Dude Notifications
- CHR overview

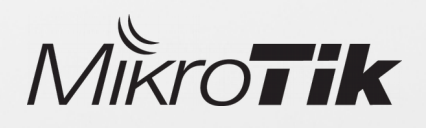

### The Dude

#### One of the most powerful free network monitors

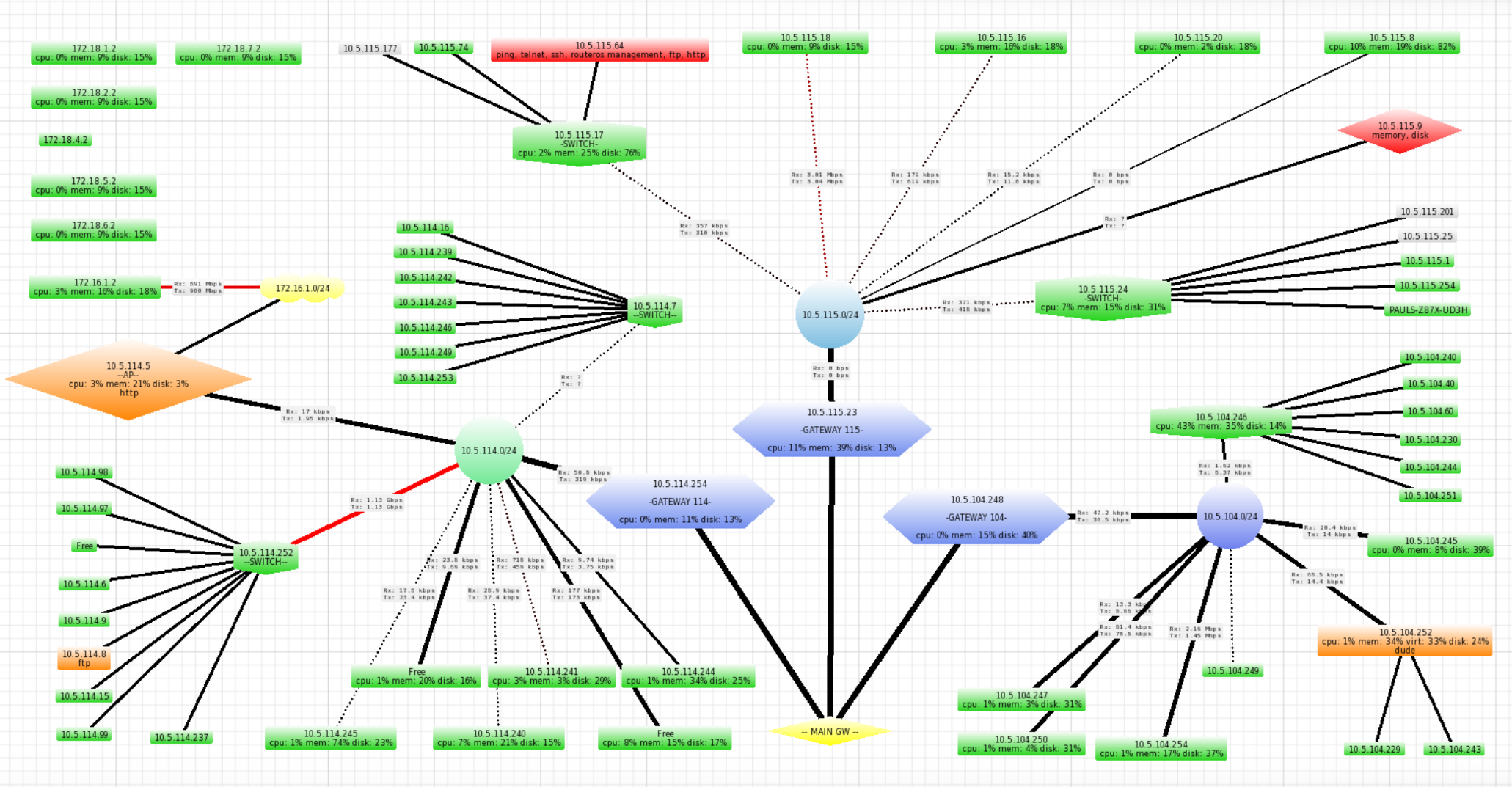

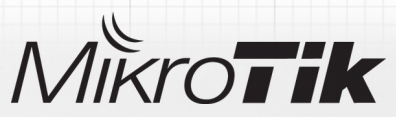

### The Dude development

- First version released in 2006
- 4.0beta3 was the latest version
- Development renewed in 2016
- The Dude is integrated back to RouterOS
   package

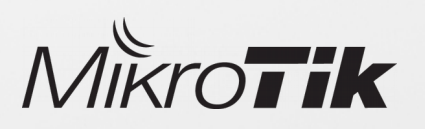

### The Dude v6.x changes

| The Dude server   | The Dude client       |
|-------------------|-----------------------|
| ALL CCR<br>(TILE) | Windows               |
| CHR / x86         | Webfig                |
| RB3011/1100x4     | Winbox                |
| (MMIPS)           | CLI<br>In development |

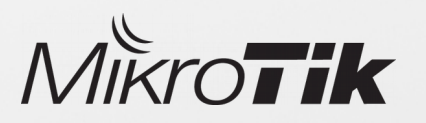

### The Dude web interface

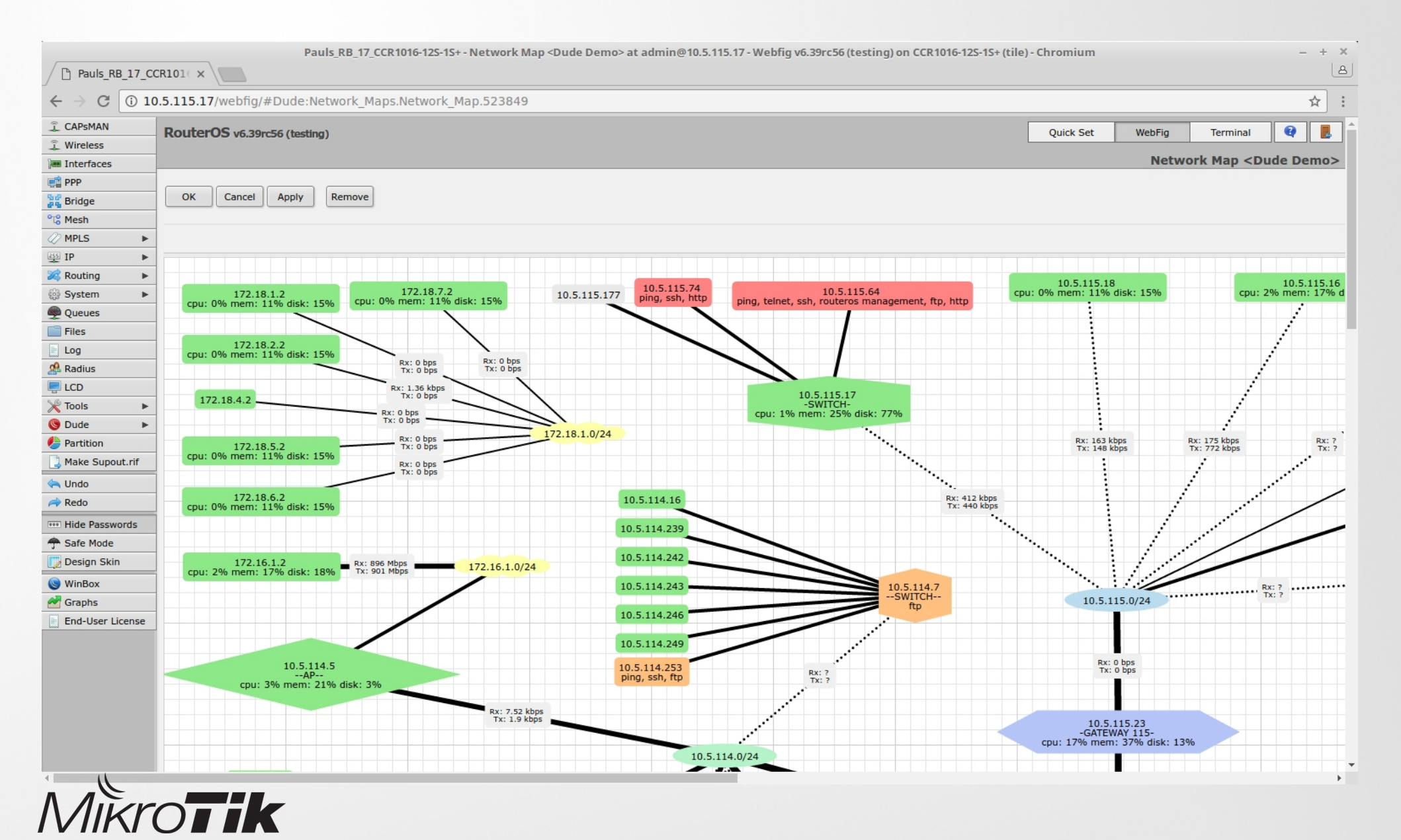

### The Dude web interface

| $\leftrightarrow$ $\rightarrow$ $\bigcirc$ $\bigcirc$ 10. | 5.115.17/webfig/#Dude:Netwo              | ork_Maps.Network_M     | lap.523849             |                                          |
|-----------------------------------------------------------|------------------------------------------|------------------------|------------------------|------------------------------------------|
| CAPSMAN                                                   |                                          |                        |                        |                                          |
| 📜 Wireless                                                | Routeros v6.39rcs6 (testing)             |                        |                        |                                          |
| Interfaces                                                |                                          |                        |                        |                                          |
| 📋 PPP                                                     |                                          |                        |                        |                                          |
| 🖁 Bridge                                                  | OK Cancel Apply Rei                      | move                   |                        |                                          |
| 8 Mesh                                                    |                                          |                        |                        |                                          |
| MPLS ►                                                    |                                          |                        |                        |                                          |
| IP 🕨                                                      |                                          |                        |                        |                                          |
| Routing                                                   |                                          |                        |                        |                                          |
| System 🕨                                                  | 172.18.1.2                               | 172.18.7.2             | ick: 15% 10.5          | 5.115.177 10.5.115.74<br>ping, ssh, http |
| Queues                                                    | cpu: 0% mem: 11% disk: 15%               | cpu. 0% mem. 11% u     | SK. 13%                |                                          |
| Files                                                     |                                          |                        | <b>\</b>               |                                          |
| Log                                                       | 172.18.2.2<br>cpu: 0% mem: 11% disk: 15% |                        | <b>\</b>               |                                          |
| Radius                                                    |                                          | Rx: 0 bps<br>Tx: 0 bps | Rx: 0 bps<br>Tx: 0 bps |                                          |
| LCD                                                       |                                          | Rx: 1.36 kbps          |                        |                                          |
| Tools 🕨                                                   | 172.18.4.2                               | Rx: 0 bps              | $\sim$                 |                                          |
| Dude 🕨                                                    |                                          | Tx: 0 bps              |                        | 1.0/24                                   |
| Partition                                                 | 172.18.5.2                               | Rx: 0 bps<br>Tx: 0 bps | 1/2.18                 | .1.0/24                                  |
| Make Supout.rif                                           | cpu: 0% mem: 11% disk: 15%               | Rx: 0 bps              |                        |                                          |
| Undo                                                      |                                          | TX: 0 bps              |                        |                                          |
| Redo                                                      | 172.18.6.2<br>cpu: 0% mem: 11% disk: 15% |                        |                        | 10.5.114.16                              |
| • Hide Passwords                                          |                                          |                        |                        | 10 5 114 239                             |
| Safe Mode                                                 |                                          |                        |                        | 10.5.114.255                             |
| Design Skin                                               | 172.16.1.2                               | Rx: 896 Mbps           | 172 16 1 0/24          | 10.5.114.242                             |
| WinBox                                                    | cpu: 2% mem: 17% disk: 18%               | Tx: 901 Mbps           | 1/2.10.1.0/24          | 10 5 114 242                             |
| Graphs                                                    |                                          |                        | -                      | 10.5.114.245                             |
| End-User License                                          |                                          |                        |                        | 10.5.114.246                             |
|                                                           |                                          |                        |                        | 10 5 114 240                             |
|                                                           |                                          |                        |                        | 10.5.114.249                             |
|                                                           | 10.5.114.5<br>AP                         |                        |                        | 10.5.114.253<br>ping, ssh, ftp           |
|                                                           | cpu: 3% mem: 21% d                       | lisk: 3%               |                        |                                          |
|                                                           |                                          |                        | Rx: 7.52 kbps          |                                          |
|                                                           |                                          |                        | 1x: 1.9 kops           |                                          |
|                                                           |                                          |                        |                        |                                          |

N/IK()

- Provides web access from any browser
- No installation required
- Provides configuration options
- Accessible at <ServerIP>/webfig/
- Starting from RouterOS 6.38

### Prepare a server...

#### Install The Dude server:

- 1) Download The Dude server package (mikrotik.com/download)
- 2) Upload it to the RouterOS file system
- 3) Reboot RouterOS

#### Enable The Dude server:

1) Specify directory where the database will be stored

/dude set data-directory= disk1/new

2) Enable The Dude

/dude set enabled=yes

| Pack | age List         |     |        |       |        |             |
|------|------------------|-----|--------|-------|--------|-------------|
| 7    | Check For Update | :5  | Enable | Disa  | able   | Uninstall   |
| Na   | me A             | Ve  | rsion  | Build | Time   |             |
| 8    | dude             | 6.3 | 9rc58  | Mar   | /24/20 | 17 08:47:36 |
| 8    | option           | 6.3 | 9rc58  | Mar   | /24/20 | 17 08:47:36 |
| 8    | routeros-tile    | 6.3 | 9rc58  | Mar   | /24/20 | 17 08:47:36 |
|      | 🗃 advanced-tools | 6.3 | 9rc58  | Mar   | /24/20 | 17 08:47:36 |
|      | 🗃 dhcp           | 6.3 | 9rc58  | Mar   | /24/20 | 17 08:47:36 |
|      | 🗃 hotspot        | 6.3 | 9rc58  | Mar   | /24/20 | 17 08:47:36 |
|      | ipv6             | 6.3 | 9rc58  | Mar   | /24/20 | 17 08:47:36 |
|      | 🗃 mpls           | 6.3 | 9rc58  | Mar   | /24/20 | 17 08:47:36 |
|      | 🖨 ррр            | 6.3 | 9rc58  | Mar   | /24/20 | 17 08:47:36 |
|      | 🗃 routing        | 6.3 | 9rc58  | Mar   | /24/20 | 17 08:47:36 |
|      | security         | 6.3 | 9rc58  | Mar   | /24/20 | 17 08:47:36 |
|      | 🗃 system         | 6.3 | 9rc58  | Mar   | /24/20 | 17 08:47:36 |
|      | 🗃 wireless       | 6.3 | 9rc58  | Mar   | /24/20 | 17 08:47:36 |
|      |                  |     |        |       |        |             |

13 items

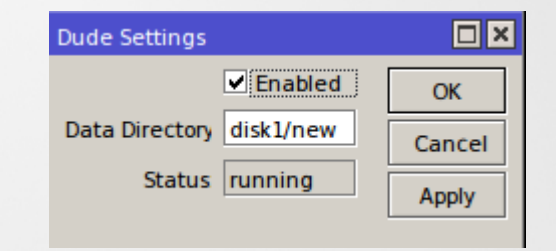

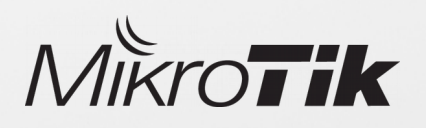

# Recommendations for a server...

#### File system:

It's suggested to use **ext3** type file system, it's more reliable as a The Dude storage file system

Format drive using command:

/disk format-drive disk1 file-system=ext3

#### File storage:

If custom files are used, keep them in "(data-path)/files/" directory

#### Backups:

Make sure that regular database backups are made

#### Disk drive:

Allways use industrial grade mircoSD cards and USB flashes as they have longer life cycle

If possible use USB instead of micro SD card, this will give you better read/write performance

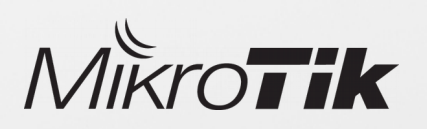

# Prepare a client...

#### Install The Dude client:

- 1) Download The Dude client
- 2) Install
- 3) Access the server

#### Use Webfig interface:

1) <Server IP>/webfig/

#### Use Winbox interface:

1) Winbox tool -> Dude

| Preferences | Help                  |                                                                                    |                                                             | Mikr                      | OTIK             | Rout                 | ERS A | ND \ | Wirel | ESS -> | WW |
|-------------|-----------------------|------------------------------------------------------------------------------------|-------------------------------------------------------------|---------------------------|------------------|----------------------|-------|------|-------|--------|----|
|             | Usa<br>Pi<br>⊽<br>Add | Server:<br>Mode:<br>Port:<br>er Name:<br>assword:<br>Remember<br>comment:<br>dress | 10.5.1 <sup>-</sup><br>C plair<br>8291<br>admin<br>er Passv | 5.17<br>vord<br>User Name | Cor<br>Si<br>Rer | nnect<br>ave<br>move |       |      |       |        |    |
|             | <                     |                                                                                    |                                                             |                           |                  | >                    |       |      |       |        |    |

- The Dude login uses RouterOS users
- To log in the Dude server, dude policy is required
- The Dude client uses default Winbox port 8291

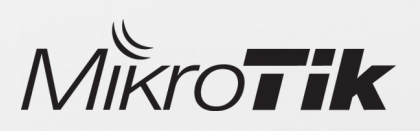

# Discover your network

#### **Discovery features:**

- Automaticially scan specified network
- Automaticially layout map after scan
- Can use agents to scan networks that are not directly accessible to server

| General  | Services     | Device Types   | Advanced    | 1         |           |           |            | Discov |
|----------|--------------|----------------|-------------|-----------|-----------|-----------|------------|--------|
|          |              | Enter su       | onet numbe  | r you war | nt to sca | in for de | vices      | Cance  |
|          | Scan Netwo   | orks: 172.17.1 | .0/24       |           |           |           | \$         |        |
|          | Ac           | ent: default   |             |           |           | -         |            |        |
| Add      | Networks To  | Auto Scan      |             |           |           |           |            |        |
|          | Black        | List:          |             |           |           |           | -          |        |
| Device N | Name Prefere | nce: DNS, SN   | IMP, NETB   | IOS, IP   |           |           | -          |        |
|          | Discovery M  | ode: 🗭 fast (s | can by ping | ) C rel   | iable (so | can eac   | h service) |        |
|          | Recursive H  | ops: 🚺 🔄       | ٦۔<br>چر    | 1 1       | 9 10      | 16        | 75         |        |
| -        |              |                |             | 4 0       | 0 10      | 10        | 20         |        |

#### Discovered services:

- ICMP (ping)
- DNS
- SSH
- Telnet
- HTTP
- FTP
- RouterOS management
- Other...

## Edit network map

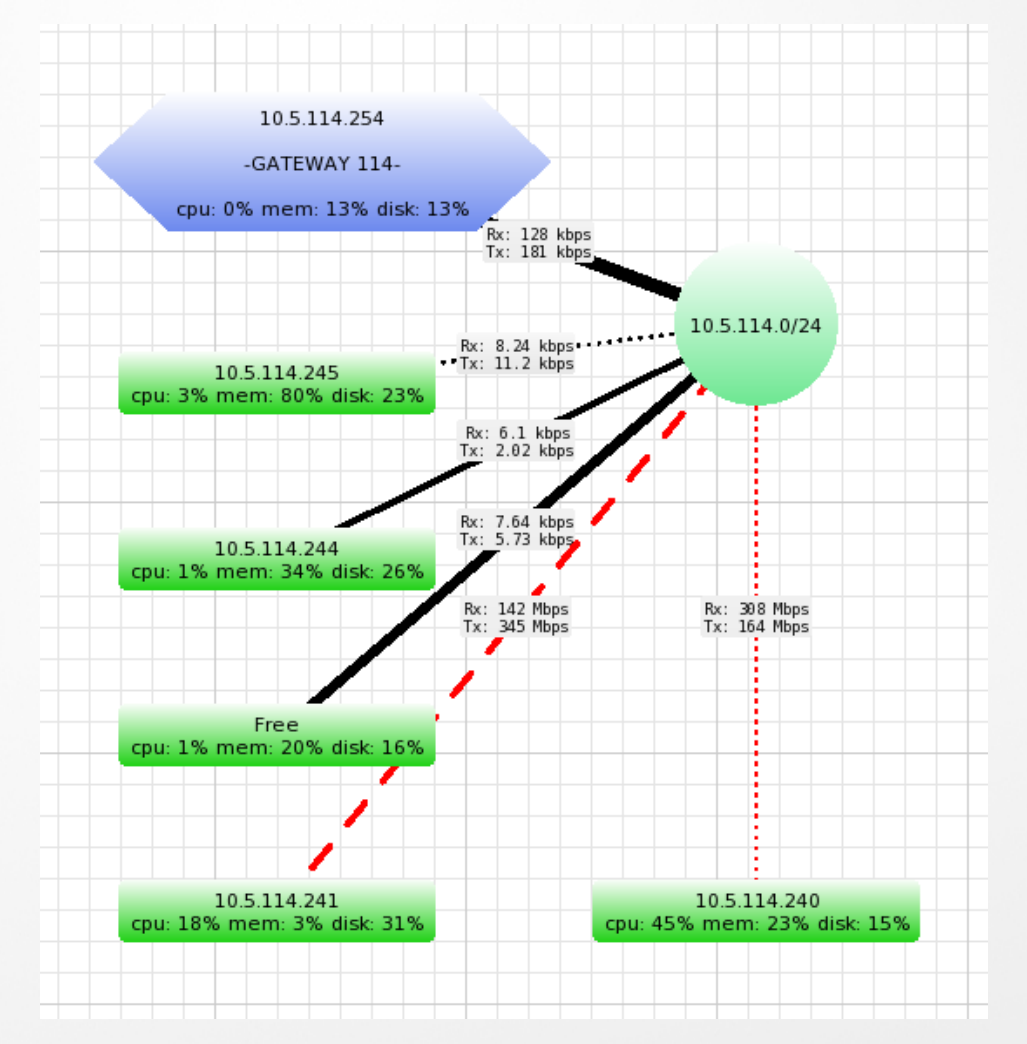

- Add new networks
- Add new devices
- Add submaps
- Add customised backgrounds (Maps / Plannings)
- Add customised info on the labels (Text / SNMP / RouterOS data)
- Edit layout
- Edit appearance of devices / links (shapes, colours)
- Edit device / link speed warnings

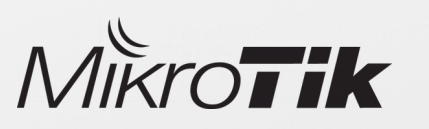

# Use custom backgrounds

The Dude allows to use custom images in background, for example maps, that will create more understandable view of your network

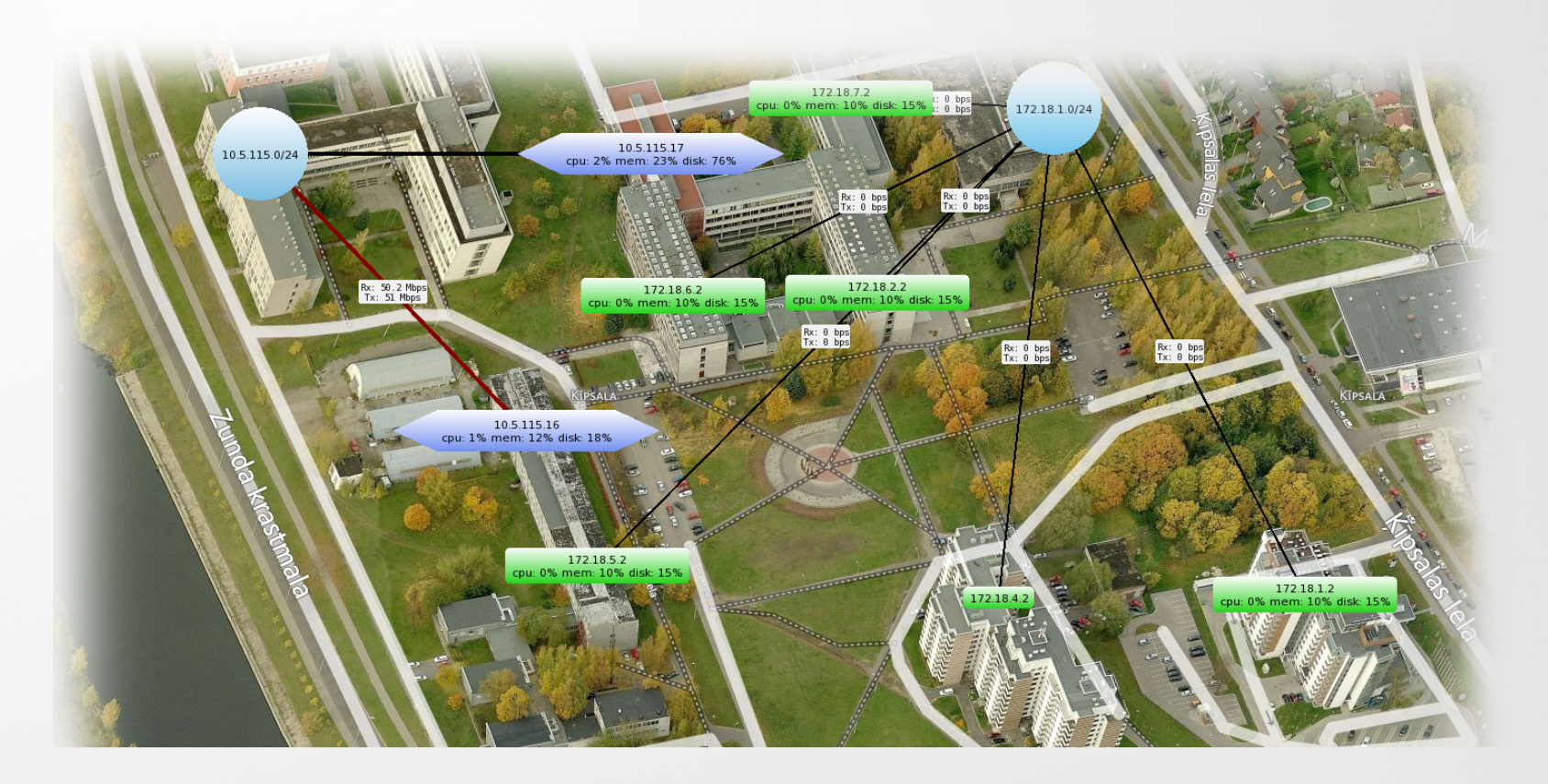

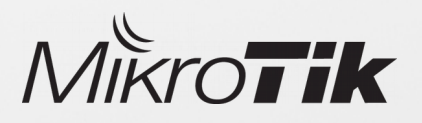

# Use agents in The Dude

# Agents allow to monitor remote sites which are not directly accessible from The Dude server

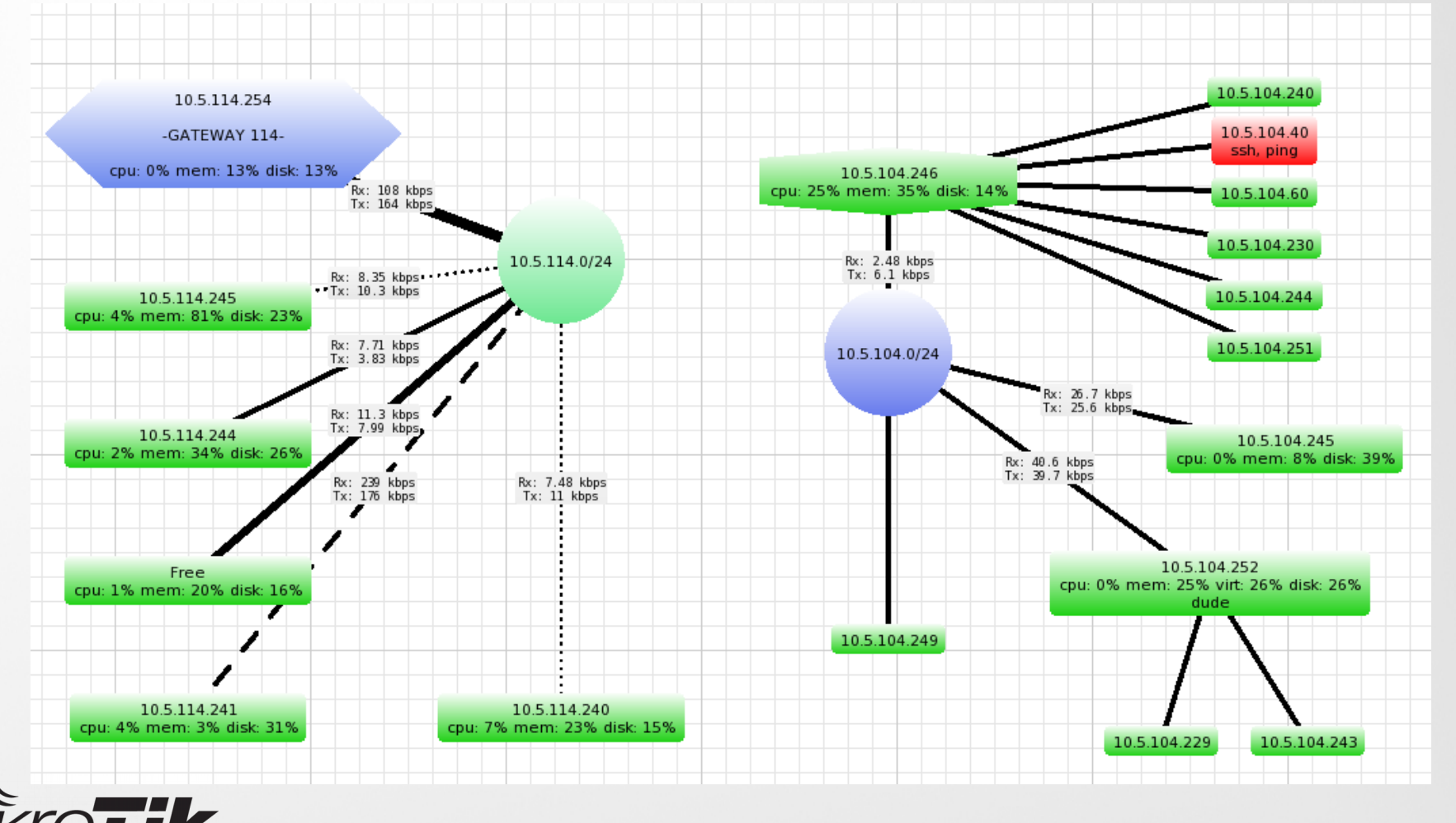

# Device

Device is network object which is monitored by The Dude server

- Stores general info of a device
- Shows all available SNMP data (Interface list, traffic, route list, ip list, arp table, etc.)
- Shows additional RouterOS data
- Stores all graphs of service latencies
- Stores custom data graphs (CPU / Disk / Memory usage)
- Stores all service outage history
- Editable services which will be monitored

|                     |                  |            |            | 1.1     |          |                  |         |           |         |
|---------------------|------------------|------------|------------|---------|----------|------------------|---------|-----------|---------|
| seneral Polling Se  | rvices Outages   | Snmp       | RouterOS   | History | lools    |                  |         |           | Ok      |
| Name:               | 10.5 115.8       |            |            |         |          | Agent:           | default | <b>_</b>  | Cancel  |
| Addresses:          | 10.5.115.8       |            |            |         | ⇒ +      | Snmp Profile:    | default | <b>_</b>  | Apply   |
| DNS Names:          |                  | Rec        | tangular S | nīp     | ¢        | User Name:       | admin   |           | Notes   |
| DNS Lookup:         | C none ( add     | dress to r | name C     | name to | address  | Password:        |         |           | - Remov |
| NS Lookup Interval: | 60               |            |            |         | min      | Secure Mode      |         |           |         |
| MAC Addresses:      | 6C:3B:6B:1F:7A:0 | D4         |            |         | <b>†</b> | Router OS        |         |           | ▼Tools  |
| MAC Lookup:         | C none 🤉 ip t    | o mac      | C mac to   | ip      |          | Dude Server      |         |           | Reprob  |
| Туре:               | RouterOS         |            |            | •       |          |                  |         |           | Ack     |
| Parents:            |                  |            |            |         | \$       | Services:        |         | 🔲 Up - 12 | Unack   |
| Custom Field 1:     |                  |            |            |         |          |                  |         |           | Rebog   |
| Custom Field 2:     |                  |            |            |         |          | Status:          | up      |           | Deserve |
| Custom Field 3:     |                  |            |            |         |          | RouterOS Status: | ok      |           | Neconne |
|                     |                  |            |            |         |          |                  |         |           |         |
|                     |                  |            |            |         |          |                  |         |           |         |
|                     |                  |            |            |         |          |                  |         |           |         |
|                     |                  |            |            |         |          |                  |         |           |         |

10.5.115.8

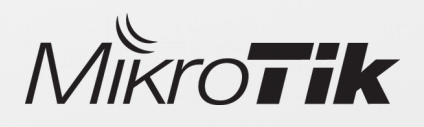

### Device

Hovering your mouse cursor over a device item will show you a quick graph of the service availability

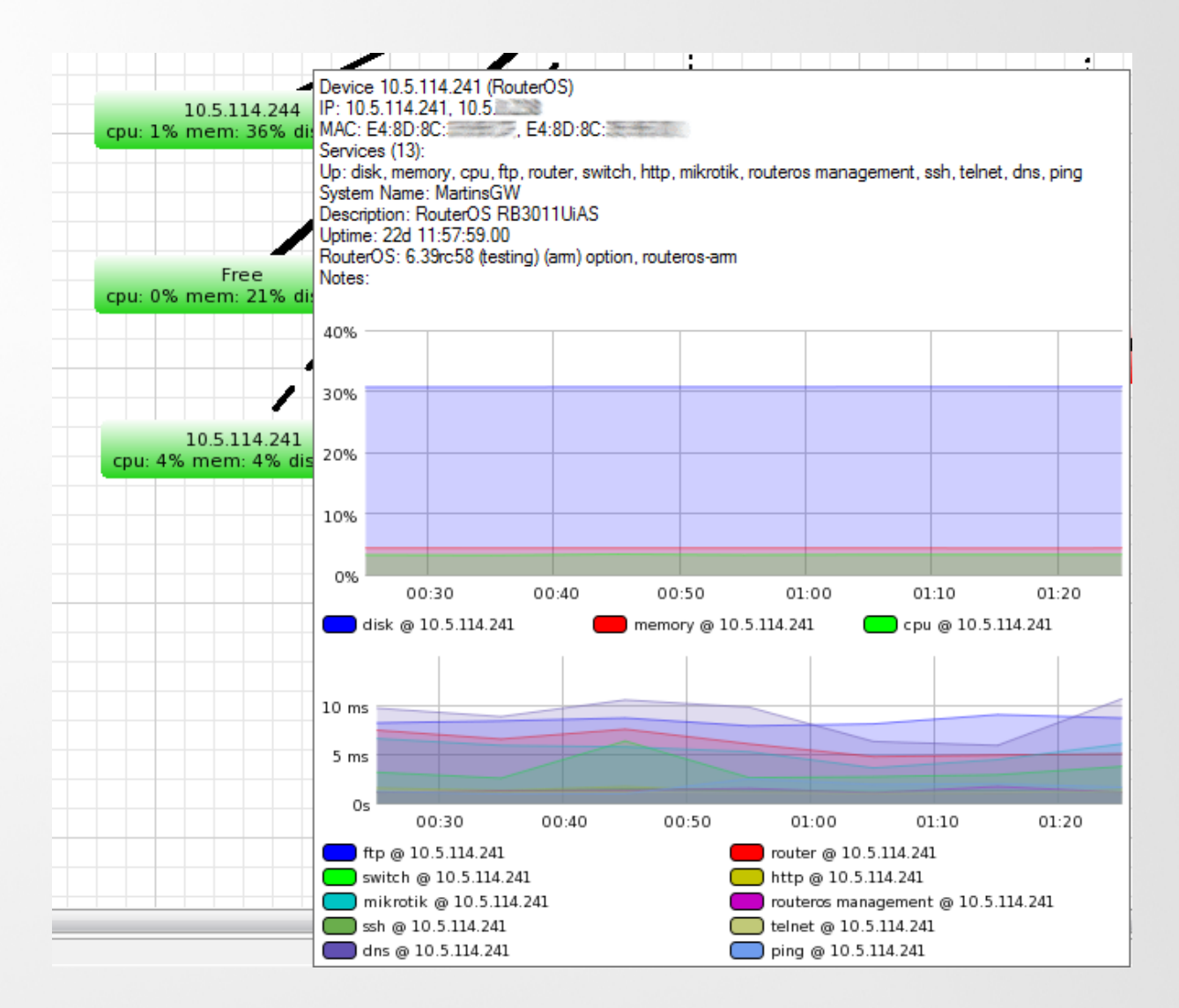

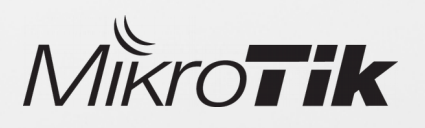

# Device tree structure

Device tree structure allows to create logical **child - parent** hierarchy in the network, which later can be used for advanced notification delivering.

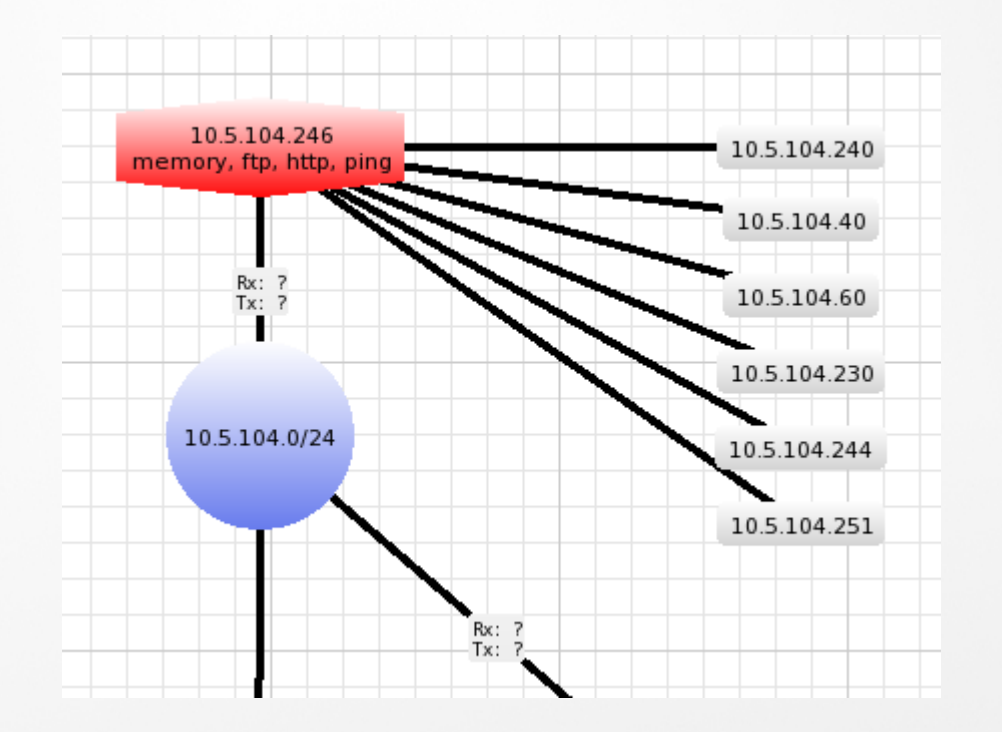

- Notifications will be sent only about parent devices
- If parent is down, child statuss will stay "Unknown"
- Easy configurable select multiple devices, set one parrent
- Helps to avoid unnecessary notification messages

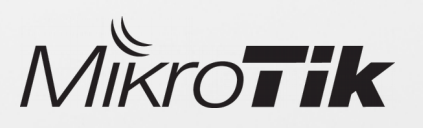

# Links

- Links represent a connection between devices/networks
- Automatically stores graphical history of a data transmit
- Indicates link usage by changing the link colour

- Links speeds can be monitored using SNMP or RouterOS management.
- Choose from predefined link types (shapes / speeds)

Rx: 55.2 Mbps

Tx: 669 Mbps

10.5.115.8

cpu: 27%

10.5.115.16

cpu: 5%

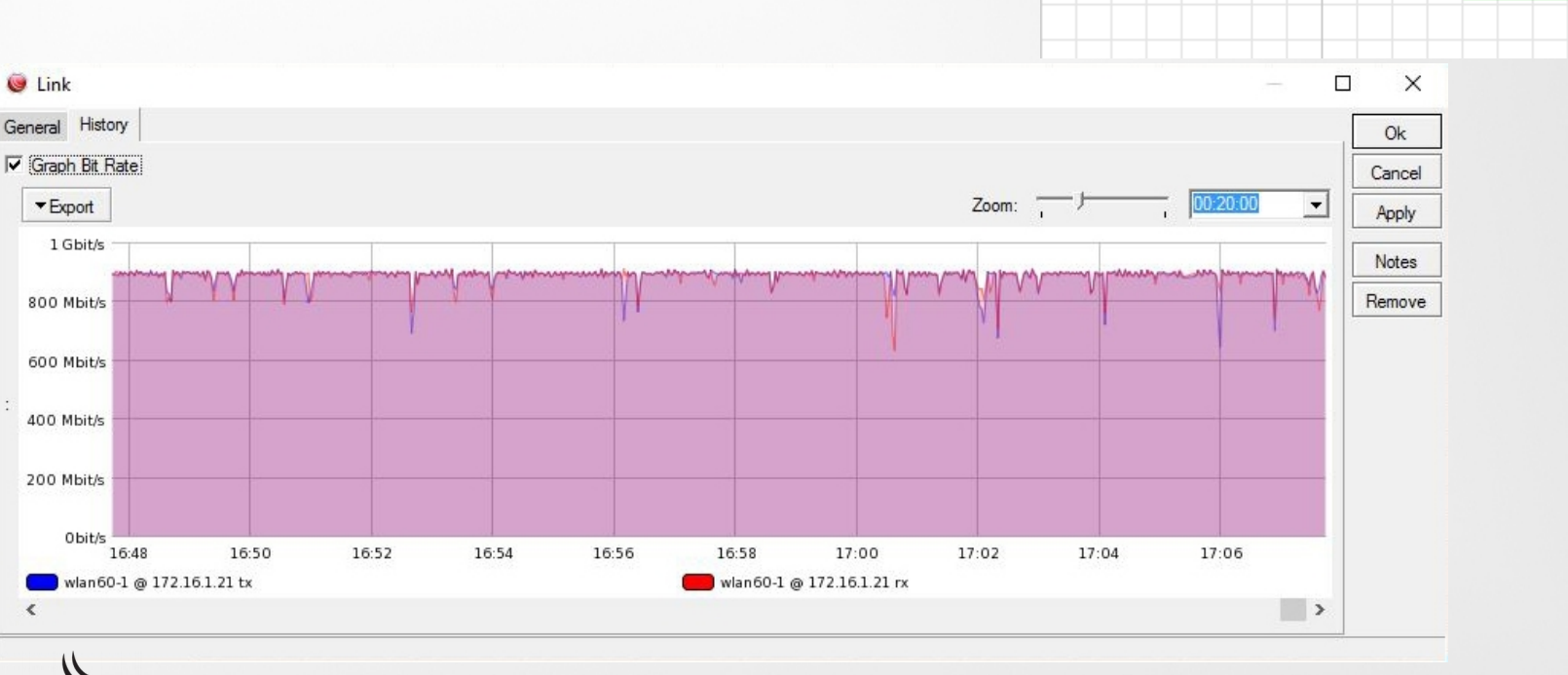

# Charts

Charts allows to create a graphical representation of data stored by The Dude server

#### Charts can be made from:

- Automatically stored data, for example link speeds and device service latencies
- Manually created data sources (SNMP / RouterOS data)

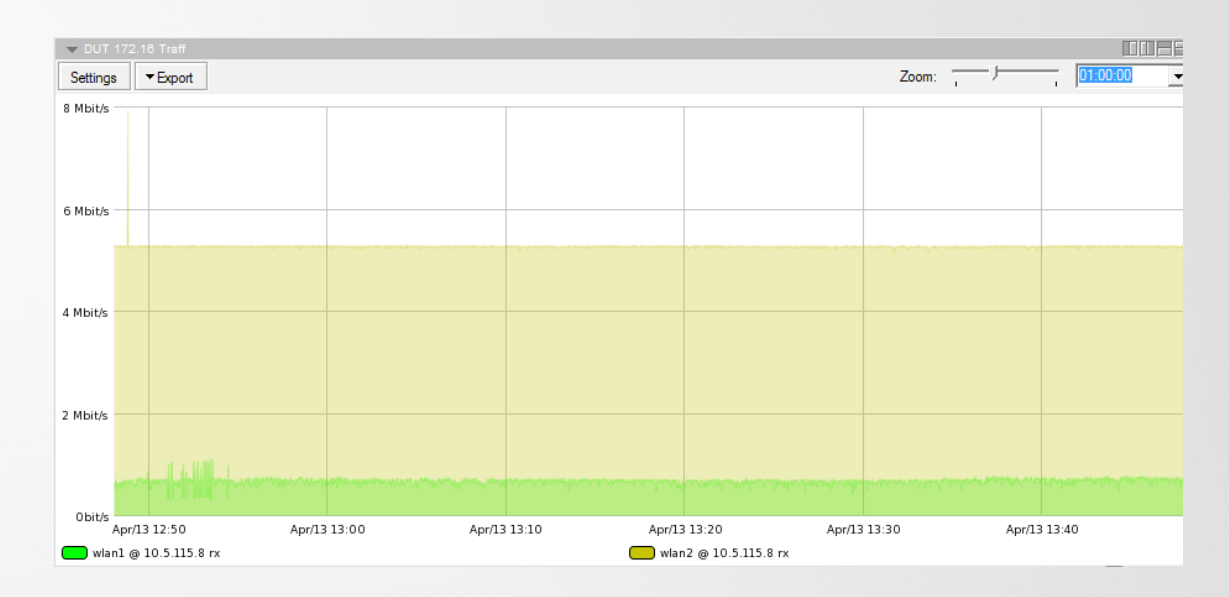

- Unlimited number of charts can be created in The Dude server
  - Each chart can have multiple data sources

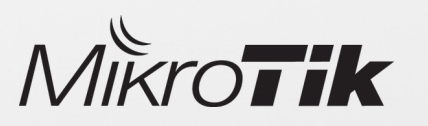

# Charts

To create custom graphs, first you need to create new **data source** from SNMP or function command output

#### Get data using SNMP:

Check available OIDs

| [admin@Pauls_RB_17_CCR10: | <pre>16-12S-1S+] &gt; system health print oid</pre> |
|---------------------------|-----------------------------------------------------|
| active-fan:               | .1.3.6.1.4.1.14988.1.1.3.9.0                        |
| voltage:                  | .1.3.6.1.4.1.14988.1.1.3.8.0                        |
| temperature:              | .1.3.6.1.4.1.14988.1.1.3.10.0                       |
| processor-temperature:    | .1.3.6.1.4.1.14988.1.1.3.11.0                       |
| current:                  | .1.3.6.1.4.1.14988.1.1.3.13.0                       |
| fan-speed:                | .1.3.6.1.4.1.14988.1.1.3.17.0                       |
| fan-speed2:               | .1.3.6.1.4.1.14988.1.1.3.18.0                       |
| power-consumption:        | .1.3.6.1.4.1.14988.1.1.3.12.0                       |
| psul-state:               | .1.3.6.1.4.1.14988.1.1.3.15.0                       |
| psu2-state:               | .1.3.6.1.4.1.14988.1.1.3.16.0                       |
|                           |                                                     |

Use OID code to store values

#### oid("1.3.6.1.4.1.14988.1.1.3.10.0")

| Name:   | Temperature                         |     |
|---------|-------------------------------------|-----|
| Unit:   |                                     |     |
| Device: | 10.5.115.16                         | 000 |
| Code    | oid("1.3.6.1.4.1.14988.1.1.3.10.0") | ~   |
| 0000.   |                                     | -   |

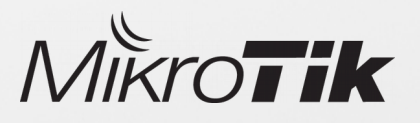

#### Get data using functions:

 Function ros\_command allows to capture output from RouterOS device and use it as a value for charts

ros\_command("/interface wireless registration-table print count-only where interface=wlan1")

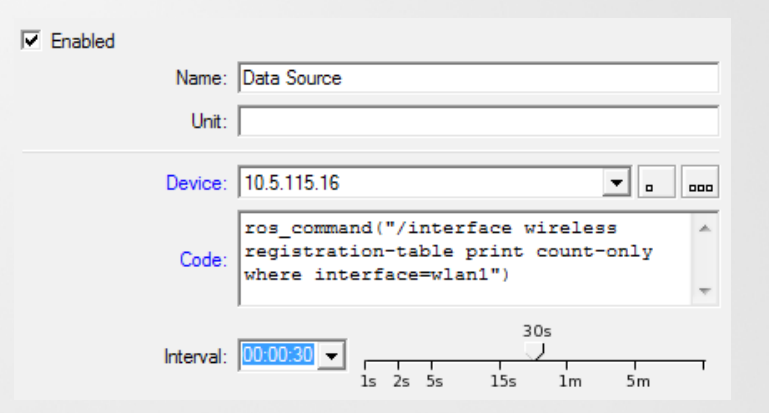

### Files

#### The Dude allows to use custom files:

- Images Background maps, device labels
- MIBS To get custom SNMP data from devices
- RouterOS packages To perform auto upgrade on monitored devices

#### Files can be managed using:

 Winbox / Webfig / FTP / SMB / Tool fetch

#### File structure:

- The Dude default files are stored in (data-path)/files/default and have read-only permission
- Custom files should be stored in (data-path)/files/ directory

#### Backups:

• Backups also include files

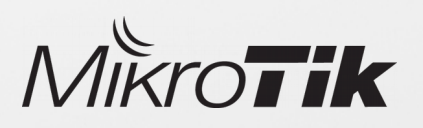

- Logs store records of device status history
- The Dude can be used as a syslog server •
- All logs can be viewed from the RouterOS and The Dude server

#### 🚧 🎒 csv Time A Message Apr/12 10:56:02 syslog: Service memory on 10.5.114.244 is now up () Apr/12 10:56:11 syslog: Service memory on 10.5.114.244 is now up () Apr/12 10:56:22 syslog: Service disk on 10.5.114.244 is now up () Apr/12 10:56:23 syslog: Service cpu on 10.5.114.244 is now up () Apr/12 10:56:42 syslog: Service cpu on 10.5.114.244 is now up () Apr/12 10:58:09 syslog: Service cpu on 10.5.114.5 is now down (down) Apr/12 10:58:18 syslog: Service disk on 10.5.114.5 is now down (down) Apr/12 10:58:35 syslog: Service memory on 10.5.114.5 is now down (down) Apr/12 10:58:58 syslog: Service cpu on 10.5.114.252 is now up () Apr/12 10:58:58 syslog: Service disk on 10.5.114.252 is now up () Apr/12 10:59:13 syslog: Service memory on 10.5.114.252 is now up () Apr/12 11:01:35 syslog: Service memory on 10.5.114.5 is now up () Apr/12 11:01:39 syslog: Service cpu on 10.5.114.5 is now up () Apr/12 11:01:48 syslog: Service disk on 10.5.114.5 is now up () Apr/12 11:12:05 syslog: Service memory on 10.5.114.5 is now down (down) Apr/12 11:12:09 syslog: Service cpu on 10.5.114.5 is now down (down) Apr/12 11:15:05 syslog: Service memory on 10.5.114.5 is now up () Apr/12 11:15:09 syslog: Service cpu on 10.5.114.5 is now up ()

Apr/12 12:21:05 syslog: Service memory on 10.5.114.5 is now down (down) Apr/12 12:21:09 syslog: Service cpu on 10.5.114.5 is now down (down) Apr/12 12:21:19 syslog: Service disk on 10.5.114.5 is now down (down) Apr/12 12:24:19 syslog: Service disk on 10.5.114.5 is now up ()

Apr/12 12:24:35 syslog: Service memory on 10.5.114.5 is now up () Apr/12 12:24:39 evelog: Service opu on 10.5 114 5 is now up 0

#### Logs in The Dude

| ÷ | — <b>~</b> × · | T        | Fin    | d |
|---|----------------|----------|--------|---|
|   | Topics         | ∠ Prefix | Action |   |
|   | info           |          | memory |   |
|   | error          |          | memory |   |
|   | warning        |          | memory |   |
|   | critical       |          | echo   |   |
|   | dude           |          | memory |   |

Enable logs in RouterOS

#### Enable RouterOS logs from CLI

system logging add topics=dude action=memory

### The Dude Tools

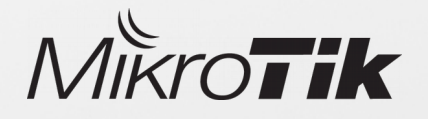

# The Variables Dude Dude Tools Tools

Ping

Traceroute

Snmpwalk

Terminal

Torch

Telnet

Web

Ftp

Dude

Remote Connection

Bandwidth Test

Spectral Scan

•••

÷

ଗ

 $\simeq$ 

0.5.115.16

cpu: 5%

Settings

Tools

Ack

Unack

Notes

Remove

Upgrade

Force Upgrade

Select Adjacent

Reprobe

Appearance

>

>

>

000

<u>6</u>

- Tools manage utilities and programs that can be executed from The Dude
- Tools can use variables from monitored devices, and pass them to other programs
- The Dude allows to add your own custom tools
- Custom tools are added by specifying a command or path to the program

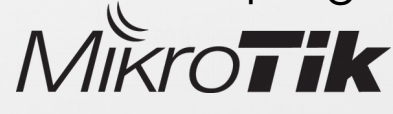

# Ping

- Allows to quickly check response time between devices
- Allows to change some ICMP packet settings: packet size, TTL, speed
- Ping is sent from a selected device

| •                         | Ping 10.5.115.1                                                             | /                 |            |                                                              |                                          |                                    | _              | - L   | L X   |
|---------------------------|-----------------------------------------------------------------------------|-------------------|------------|--------------------------------------------------------------|------------------------------------------|------------------------------------|----------------|-------|-------|
| Fn                        | om: 10.5.115.8                                                              | •                 | • •••• P   | Packet Size: 5                                               | <b>_</b>                                 | 56<br>0                            |                | bytes | Start |
|                           | To: 10.5.115.1                                                              | 7                 | <b>⊘</b> ▼ |                                                              | 28                                       | 64                                 | 1024 6553      | 5     | Stop  |
|                           |                                                                             | 1000              |            |                                                              |                                          |                                    | 12             | 8     | Close |
| Inter                     | val: 1000 💌                                                                 | 10 16 25 500 5000 | ms         | TTL: 📴                                                       | • <u> </u>                               | 1 2                                | 4 64           | 255   |       |
| Inter                     | val: 1000 💌                                                                 | 10 16 25 500 5000 | ms<br>D    | TTL: JIZ                                                     |                                          | 1 2                                | 4 64           | 255   |       |
| Inter                     | val: 1000 -                                                                 | 10 16 25 500 5000 | ms<br>D    | TTL: 12                                                      | Reply Size                               | TTL                                | 4 64<br>Status | 255   |       |
| Inter<br>#<br>11          | val: 1000 -                                                                 | 10 16 25 500 5000 | ms         | TTL: 12                                                      | Reply Size                               | 1 2<br>TTL<br>64                   | 4 64<br>Status | 255   |       |
| Inter<br>#<br>11<br>12    | val: 1000  Host 10.5.115.17 10.5.115.17                                     | 10 16 25 500 5000 | ms         | TTL: Time<br><1 ms<br><1 ms                                  | Reply Size                               | 1 2<br>TTL<br>64<br>64             | 4 64<br>Status | 255   |       |
| # 11 12 13                | val: 1000  Host 10.5.115.17 10.5.115.17 10.5.115.17                         | 10 16 25 500 5000 | ms         | TTL: 12<br>Time<br><1 ms<br><1 ms<br><1 ms                   | Reply Size<br>56<br>56<br>56             | 1 2<br>TTL<br>64<br>64<br>64       | 4 64           | 255   |       |
| #<br>11<br>12<br>13<br>14 | Val: 1000  Host 10.5.115.17 10.5.115.17 10.5.115.17 10.5.115.17 10.5.115.17 | 10 16 25 500 5000 | ms         | TTL: 12<br>Time<br><1 ms<br><1 ms<br><1 ms<br><1 ms<br><1 ms | Reply Size<br>56<br>56<br>56<br>56<br>56 | 1 2<br>TTL<br>64<br>64<br>64<br>64 | 4 64           | 255   |       |

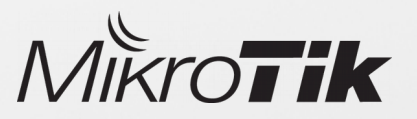

### Traceroute

Diagnostic tool for displaying a route and mesure transit delays

• Uses ICMP to determine the path from selected device to specified host

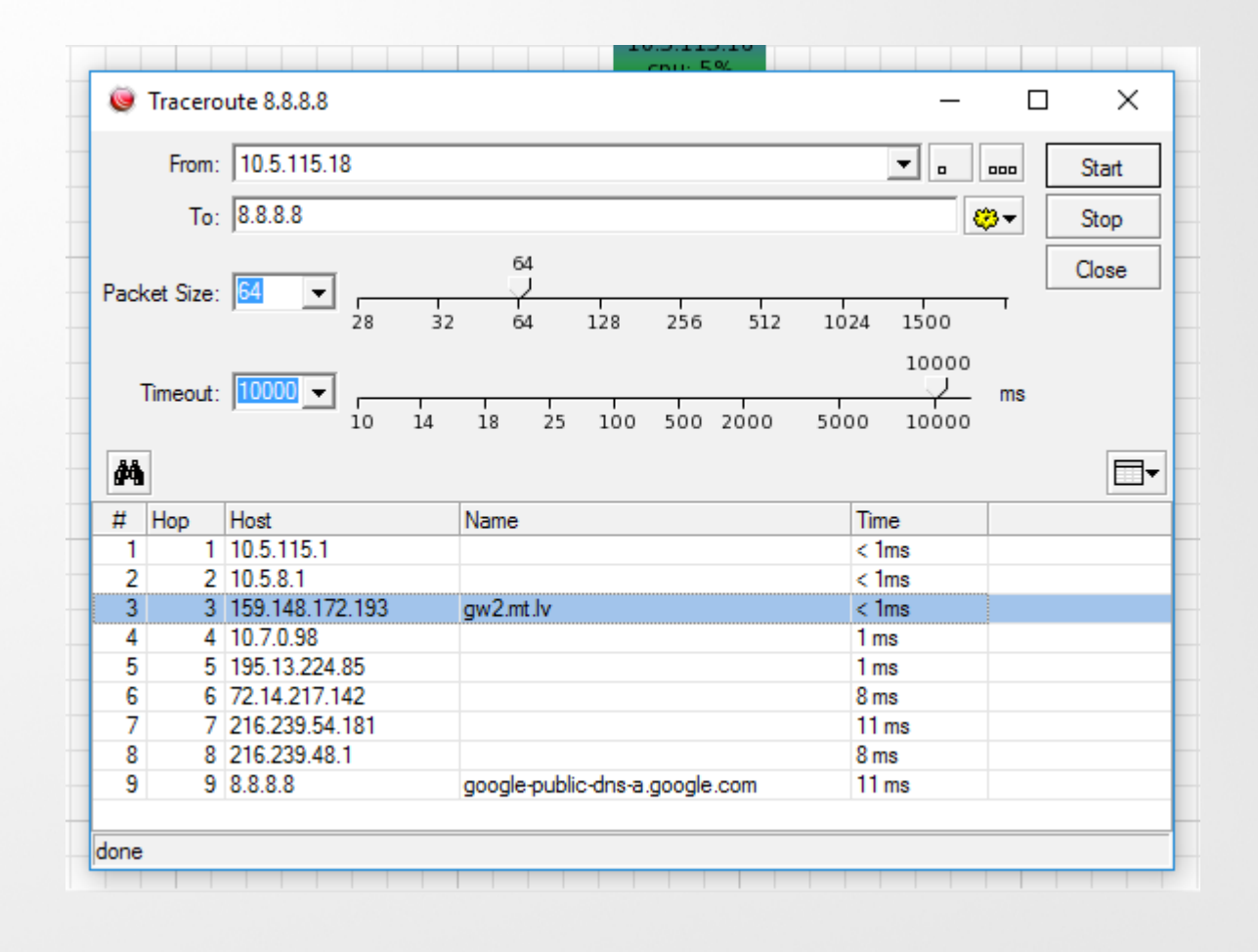

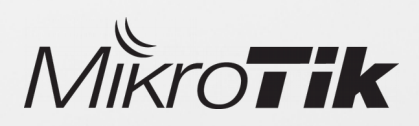

# SNMP walk

Use SNMP walk tool to overview the information available over SNMP

| Sump waik 10.5.115.16                                                                                 |                   |                 |                                 | - u x            |
|----------------------------------------------------------------------------------------------------|-------------------|-----------------|---------------------------------|------------------|
| From: default<br>To: 10.5.115.16                                                                      |                   | Timeout: 30     | 3000<br>10 v<br>10 16 25 500 50 | ms Start<br>Stop |
| Profile: v1-public<br>Type: • all C subtree C                                                         | specific oid      | Tries: S        | 3<br>1 3 5 7 9 12               | Close<br>18 50   |
| .ist Tree Table                                                                                       |                   |                 |                                 |                  |
| <i>#</i> 4                                                                                            |                   | Module          | : all                           | ▼                |
| )id                                                                                                   | ∠ Туре            | Value           |                                 | ^                |
| o.std.iso8802.ieee802dot1.ieee                                                                        | 802d octet string | Pauls_ccr       |                                 |                  |
| o.std.iso8802.ieee802dot1.ieee                                                                        | 802d octet string | MikroTik Router |                                 |                  |
| o.std.iso8802.ieee802dot1.ieee                                                                        | 802d integer      | 20              |                                 |                  |
| o.std.iso8802.ieee802dot1.ieee                                                                        | 802d integer      | 20              |                                 |                  |
| o.std.iso8802.ieee802dot1.ieee                                                                        | 802d integer      | 1               |                                 |                  |
| so.std.iso8802.ieee802dot1.ieee                                                                       | 802d integer      | 2               |                                 |                  |
| o.std.iso8802.ieee802dot1.ieee                                                                        | 802d integer      | 3               |                                 |                  |
| o.std.iso8802.ieee802dot1.ieee                                                                        | 802d integer      | 4               |                                 |                  |
| o.std.iso8802.ieee802dot1.ieee                                                                        | 802d integer      | 5               |                                 |                  |
| o.std.iso8802.ieee802dot1.ieee                                                                        | 802d integer      | 6               |                                 |                  |
| o.std.iso8802.ieee802dot1.ieee                                                                        | 802d integer      | 7               |                                 |                  |
| o.std.iso8802.ieee802dot1.ieee                                                                        | 802d integer      | 8               |                                 |                  |
| o.std.iso8802.ieee802dot1.ieee                                                                        | 802d integer      | 9               |                                 |                  |
| t+                                                                                                    | 802d integer      | 10              |                                 |                  |
| so.std.iso6602.ieee60200t1.ieee                                                                       | 002d integer      | 11              |                                 |                  |
| o.std.iso8802.ieee802dot1.ieee<br>o.std.iso8802.ieee802dot1.ieee                                      | ouzu integer      |                 |                                 |                  |
| io.std.iso8802.ieee802dot1.ieee<br>io.std.iso8802.ieee802dot1.ieee<br>io.std.iso8802.ieee802dot1.ieee | 802d integer      | 12              |                                 |                  |

Returned results can be viewed in 3 ways:

- List Shows OID, type and value
- Tree Results are ordered in a tree look structure
- Table shows corresponding MIB module and a description

Each returned OID can be used to create a custom data source, for example to create a chart

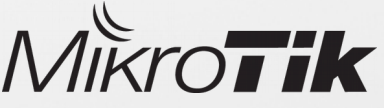

# Terminal

- Gives a quick way to login in selected decive using terminal
- Tool opens a new CLI window that can be used to execute commands and receive responses

| 🥘 10.5.115.16 Te | erminal          |            |              |                 |        | _     |     | × |
|------------------|------------------|------------|--------------|-----------------|--------|-------|-----|---|
|                  |                  |            |              |                 |        |       |     |   |
|                  |                  |            |              |                 |        |       |     |   |
|                  |                  |            |              |                 |        |       |     |   |
|                  | 777              |            | τ.           | ****            | -      | KKK   |     |   |
| MMM MMMM MMM     | TIT KKK KKK      | 000000     | 000000       | ттт             | ттт    | KKK   | KKK |   |
| MMM MM MMM       | III KKKKK        | RRR RRR    | 000 000      | TTT             | III    | KKKKK | ζ   |   |
| MMM MMM          | III KKK KKK      | RRRRRR     | 000 000      | TTT             | III    | KKK I | KKK |   |
| MMM MMM          | III KKK KKK      | RRR RRR    | 000000       | TTT             | III    | KKK   | KKK |   |
|                  |                  |            |              |                 |        |       |     |   |
| MikroTik Rou     | terOS 6.38.5 (c) | 1999-2017  | http         | ://www.mi)      | rotik  | .com/ |     |   |
| 21               | Cives the list   | of availa  | ble command  | -               |        |       |     |   |
| command [?]      | Gives help on    | the comman | d and list   | -<br>of argumen | its    |       |     |   |
|                  |                  |            |              |                 |        |       |     |   |
| [Tab]            | Completes the    | command/wo | rd. If the   | input is a      | ambigu | lous, |     |   |
|                  | a second [Tab]   | gives pos  | sible option | ns              | -      |       |     |   |
|                  |                  |            |              |                 |        |       |     |   |
| 1                | Move up to bas   | se level   |              |                 |        |       |     |   |
| -                | Move up one le   | evel       |              |                 |        |       |     |   |
| command          | Use command at   | the base   | level        |                 |        |       |     |   |
|                  |                  |            |              |                 |        |       |     |   |
|                  | -                |            |              |                 |        |       |     |   |

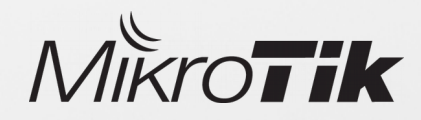

# Torch

Tool torch is a real time traffic monitor which can be called directly from The Dude

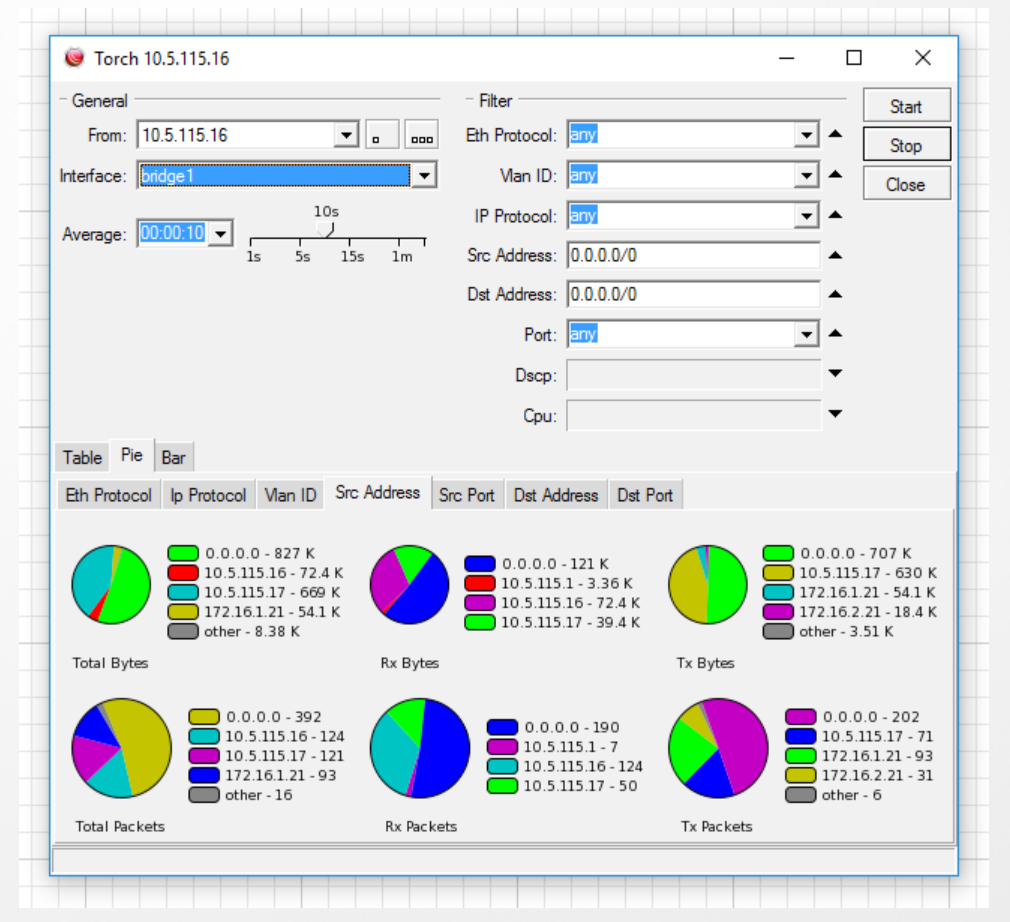

### Returned results can be viewed in 3 ways:

- Table traffic flow shown in a list
- Pie shows graphical representation of current traffic flow
- Bar traffic shown in bar type graphical images

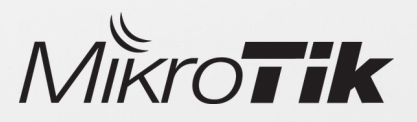

### Bandwidth-test

The Dude allows to quickly measure available bandwidth between devices with a single click

| 🧶 Bandwidth Test 10.5.115.16 - 10.5.115.8    |                     | _        |       |
|----------------------------------------------|---------------------|----------|-------|
| - From                                       | - To                |          | Start |
| Device: 10.5.115.16                          | Device: 10.5.115.8  | ▼ 0 000  | Stop  |
| Tx Size: 1500                                | Tx Size: 1500       | •        | Close |
| Tx Speed: unlimited<br>unlimited 512k 5M 50M | Tx Speed: unlimited | 5M 50M   |       |
| Protocol: • udp C tcp                        | Random Data         |          |       |
| Direction: C receive <- C send ->            |                     |          |       |
| ▼ Export                                     | Zoom:               | all 💌    | 1     |
| 200 Mbit/s                                   |                     |          |       |
| 150 Mbit/s                                   |                     |          |       |
| 100 Mbit/s                                   |                     |          |       |
| 50 Mbit/s                                    |                     |          |       |
| 22:56:30 22:56:40                            | 22:56:50 22:57:00   | 22:57:10 |       |
| Tx (bit/s)                                   | Rx (bit/s)          |          |       |
| Rate: 149 Mbps                               | Rate: 139 Mbps      |          |       |
| running                                      |                     |          |       |

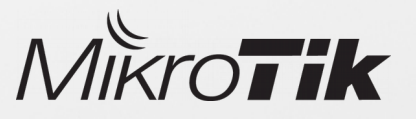

### Spectral-scan

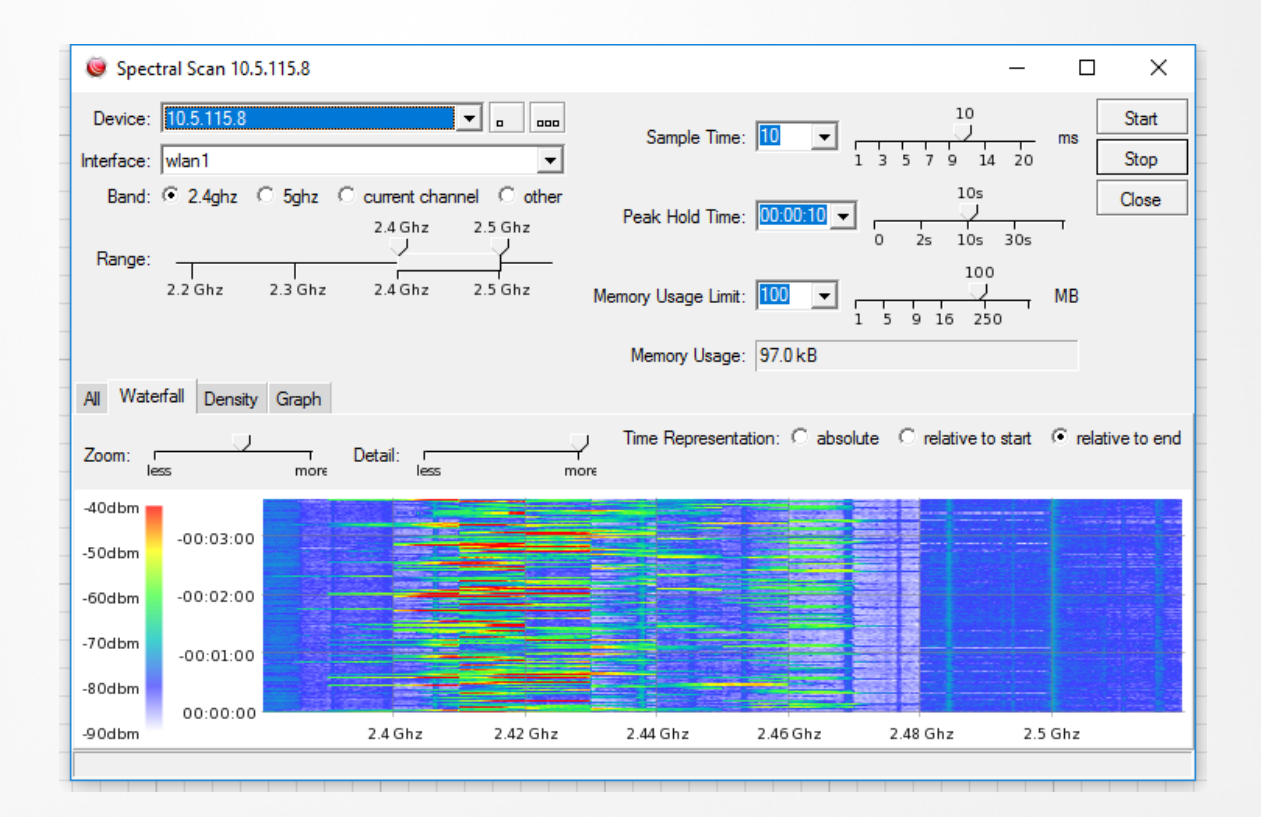

Spectral scan can scan all frequencies supported by the selected device

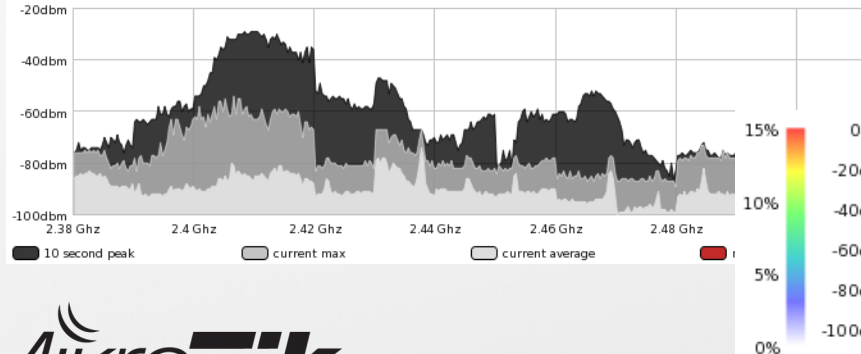

#### Different graphs are available

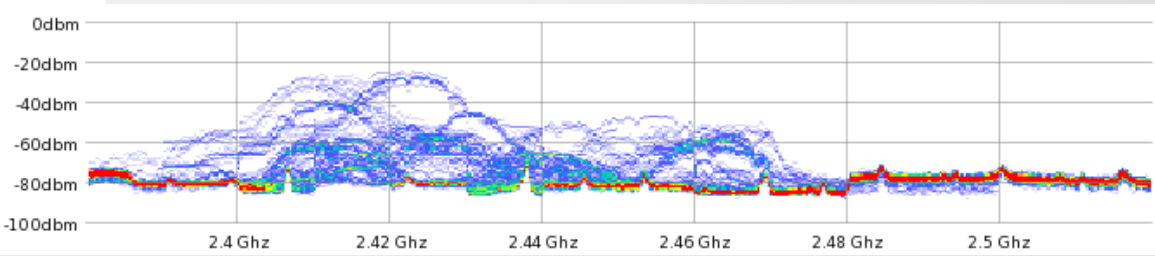

# External tools

The Dude provides some predefined tools that will be executed on OS where The Dude client is installed on.

This provides a quick way to access selected device with a chosen service using one click.

- FTP Opens FTP connection to selected device
- Web Opens web browser with device URL
- Telnet Connects using telnet protocol
- Dude Opens a new Dude client if selected device is a Dude server

#### **FTP command example**

| Type:                     | execute          |   | Ok     |
|---------------------------|------------------|---|--------|
| Name:                     | Ptp              |   | Cancel |
|                           | ▼Insert Variable |   | Apply  |
| "ftp://[Device.UserName]@ |                  | ^ | Notes  |
|                           |                  |   | Сору   |
|                           | I                | × | Remove |
| Device:                   | all              | • |        |

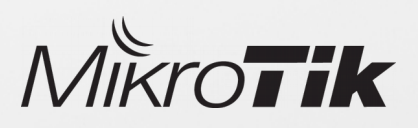

# Custom tools

Winbox tool – requires path to executable Winbox file on your OS

Hard path to winbox.exe

C:\Users\support\Desktop\winbox.exe (Device.FirstAddress) (Device.UserName) "(Device.Password)"

Path to winbox.exe using OS variables

%HOMEPATH%\Desktop\winbox.exe (Device.FirstAddress) (Device.UserName) "(Device.Password)"

This tool will open Winbox with already provided IP, Username and Password

| 🥥 Winbo  | ox - Tool                                                                          |          | X נ    | Sadmin@10.5.115.16 (Pauls_ccr) — □ × |
|----------|------------------------------------------------------------------------------------|----------|--------|--------------------------------------|
| Type:    | execute                                                                            |          | Ok     | Session Settings Dashboard           |
| Name:    | Winbox                                                                             |          | Cancel | 🍤 💜 Safe Mode Session: 10.5.115.16   |
|          | ▼Insert Variable                                                                   |          | Apply  | 24 Outlock Set                       |
| Command: | <pre>\$HOMEPATH\$\Desktop\winbox.exe [Device.FirstAddress] [Device.UserName]</pre> | ^        | Notes  | CAPSMAN                              |
|          | "[Device.Password]"                                                                |          | Сору   | Interfaces                           |
| Device:  | <b>a</b> ll                                                                        | -        | Remove | 2 Wireless                           |
| Device.  | on                                                                                 | <u> </u> |        | 🧏 🖁 Bridge                           |
|          |                                                                                    |          |        | PPP                                  |
| "        |                                                                                    |          |        | ିଅଟି Mesh                            |
| 1ñ       | rolle                                                                              |          |        |                                      |
|          |                                                                                    |          |        | MPLS M                               |

# Custom tools

**Remote shutdown** – When clicked, The Dude executes command that will shut down Windows device

Hard path to winbox.exe

c:\windows\system32\shutdown.exe -s -t 30 /m \\(Device.FirstAddress)

**Connect with VNC** – Command allows to connect to a remote PC via UltraVNC client

D:\programs\uvnc\vncviewer.exe -connect (Device.FirstAddress) -password (Device.Password)

Windows PSremote – Open Powershell window and use Windows PSremote feature from The Dude client to access Windows workstations where PSremoting is enabled.

D:\programs\uvnc\vncviewer.exe -connect (Device.FirstAddress) -password (Device.Password)

 The Dude supports any executable process/programm that can be started from OS CLI

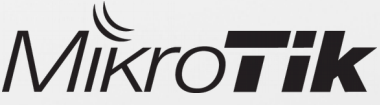

### The Dude Notifications

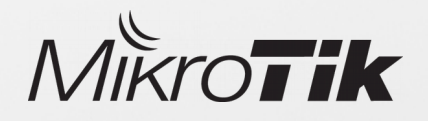

# Notifications

#### Notifications in The Dude can trigger some action if a device or some service is not responding

Available predefined notification actions:

- **Beep** Makes a beeping sound from the PC speaker of the server PC
- Flash Flashes The Dude taskbar menu
- Log Saves message in The Dude log file
- Syslog Saves information to a remote Syslog server
- Popup Opens a small notification window
- Email Sends email to a specified recipient
- Execute locally Runs command on the local Windows machine (where The Dude viewer runs)
- Execute on server Execute RouterOS command/script on The Dude server
- **Sound** Plays sound from specified sound file
- Group Executes a group of actions
- Speak Uses Windows speech to play digital voice message

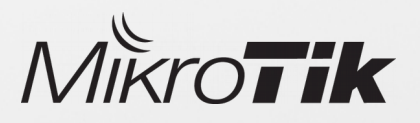

# Notifications

### Notifications can be created with a few clicks

1. Choose device/s

2. Specify notification type

3. Specify services that will be monitored

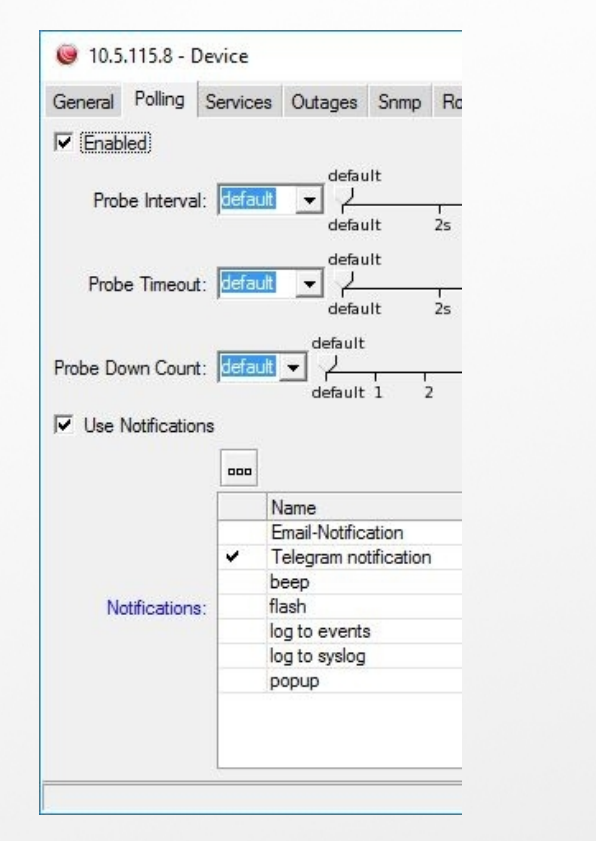

| Type     Problem       X     cpu       X     disk       X     ftp       http     ttp       X     memory       X     microtik |
|----------------------------------------------------------------------------------------------------|
| Type     /     Problem       X     cpu     ////////////////////////////////////                                              |
| X cpu<br>X disk<br>X ftp<br>http<br>X memory                                                                                 |
| X disk<br>T tp<br>http<br>X memory<br>X memory                                                                               |
| X     ftp       http     http       X     memory       X     milcrotik                                                       |
| http     X memory     microtik                                                                                               |
| X memory                                                                                                    |
| X mikrotik                                                                                                    |
|                                                                                                    |
| 🟲 ping                                                                                                    |
| ►X router                                                                                                    |
| X routeros manage                                                                                                    |
| ►X ssh                                                                                                    |
| ►X switch                                                                                                    |
| ►X telnet                                                                                                    |

| Remove Resolved       M         Status Time       Duration       Service         active       13:27:37       00:09:43       http         resolved       13:33:20       00:03:45       ping | General | Polling   | Services | Outages  | Snmp   | RouterO | S History | Tool |
|----------------------------------------------------------------------------------------------------|---------|-----------|----------|----------|--------|---------|-----------|------|
| Status V Time V Duration Service<br>active 13:27:37 00:09:43 http<br>resolved 13:33:20 00:03:45 ping                                                                                       | Rem     | iove Reso | lved d   | <b>4</b> |        |         |           |      |
| ▶ active 13:27:37 00:09:43 http<br>resolved 13:33:20 00:03:45 ping                                                                                                    |         | Status V  | Time     |          | V Du   | uration | Service   |      |
| resolved 13:33:20 00:03:45 ping                                                                                                    | •       | active    |          | 13:27    | :37 00 | :09:43  | http      |      |
|                                                                                                    |         | resolved  |          | 13:33    | :20 00 | :03:45  | ping      |      |
|                                                                                                    | ŧ.      |           |          |          |        |         |           |      |

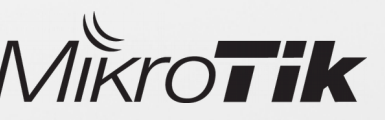

# Telegram messenger notification example

Using notification type - **execute on server**, The Dude can send messages using HTTP protocol, for example to **Telegram messenger**.

- Make a server or web app that can receive messages sent by The Dude, in this case a Telegram bot (https://core.telegram.org/api)
- 2) Specify URL where the messages will be sent to

/tool fetch url="https://api.telegram.org/bot309683994:AAFh8645FeAOgUbcOgUVIhtclbmzpwwIXpAB/sendMessage\? chat\_id=312605050&text=ExampleMessage" keep-result=no

3) Add variables to a message for more useful notification

...&text= Time: (Time); Device: (Device.FirstAddress); Status: (Service.Status) "

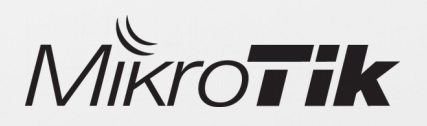

### Telegram messenger notification example

| 🔘 admin@10.5. 🛛 - The Dude 6.39                                                | 9rc7                                                                          |                                                                                                    |           | _                      | - 🗆 X               |
|--------------------------------------------------------------------------------|-------------------------------------------------------------------------------|----------------------------------------------------------------------------------------------------|-----------|------------------------|---------------------|
| Preferences     Help                                                           |                                                                               | FIREWALL                                                                                                    | AND BANDY | WIDTH CO               | NTROL -> <u>www</u> |
| Contents                                                                       | <ul> <li>▼ Notifications</li> <li>I → □ □ □ □ □</li> </ul>                    | ' 🗙 🗂 🛤 🚭 csu                                                                                                    | Туре:     | : all                  |                     |
| Charts Covices Files Functions History Actions Links                           | Name<br>beep<br>Notification-Teleg<br>flash<br>log to syslog<br>log to events | Type     ✓     Notes       beep                                                                                                    |           |                        |                     |
| Mib Nodes Network Maps Local Networks Notifications Panels                     | 🥥 Notifica<br>General Sc<br>Name: 🛙                                           | tion-Telegram - Notification<br>hedule Advanced<br>Notification-Telegram                                                                                                    |           | X<br>Ok<br>Cancel      |                     |
| admin :ffff:10.5.1<br>admin :ffff:192.2<br>Probes<br>Root<br>Services<br>Tools | Finabled                                                                      | xecute on server                                                                                                    |           | Apply<br>Notes<br>Copy |                     |
| Empty                                                                          |                                                                               | <pre>'tool fetch irl="https://api.telegram.org/bot309683994:AAFh8645FeAOgUbcOgUVIhtclbmzg (pA/sendMessage\?chat_id=312605050&amp;text=Time: [Time]; Device: [Device.FirstAddress]; Status: [Service.Status]"</pre> | pwwI      | Test                   |                     |
| Client: rx 1.34 kbps / tx 353 bps Se                                           | erver: rx 0 bp                                                                |                                                                                                    |           |                        |                     |

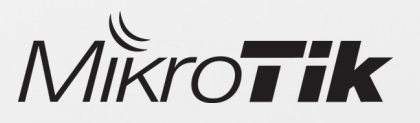

# Telegram messenger notification example

When a notification command will be triggered by the Dude, the Telegram messenger will receive end resend a message for

|                                  | Telegram                                                 | - + ×      |
|----------------------------------|----------------------------------------------------------|------------|
| Settings Contacts About          | •                                                        |            |
| ₽ Search                         | bot                                                      | <u>ر</u> م |
| 10:26                            | Time: 10:27:08; Device: 10.5.115.144; Status: down 10:25 |            |
| Time: 10:27:42; Device: 10.5.115 | Time: 10:27:11; Device: 10.5.115.144; Status: up 10:25   |            |
|                                  | Time: 10:27:16; Device: 10.5.115.144; Status: down 10:25 |            |
|                                  | Time: 10:27:25; Device: 10.5.115.144; Status: up 10:25   |            |
|                                  | Time: 10:27:28; Device: 10.5.115.144; Status: down 10:25 |            |
|                                  | Time: 10:27:29; Device: 10.5.115.144; Status: up 10:25   |            |
|                                  | Time: 10:27:36; Device: 10.5.115.144; Status: down 10:25 |            |
|                                  | Time: 10:27:37; Device: 10.5.115.144; Status: up 10:26   |            |
|                                  | Time: 10:27:42; Device: 10.5.115.144; Status: down 10:26 |            |
|                                  | <ul> <li>Write a message</li> </ul>                      | • <b>•</b> |

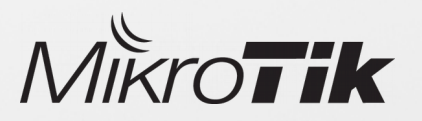

# Facebook notification example

Since The Dude can execute commands with arguments locally on a operating system where The Dude client is installed, this option can be used to create a custom notification methods

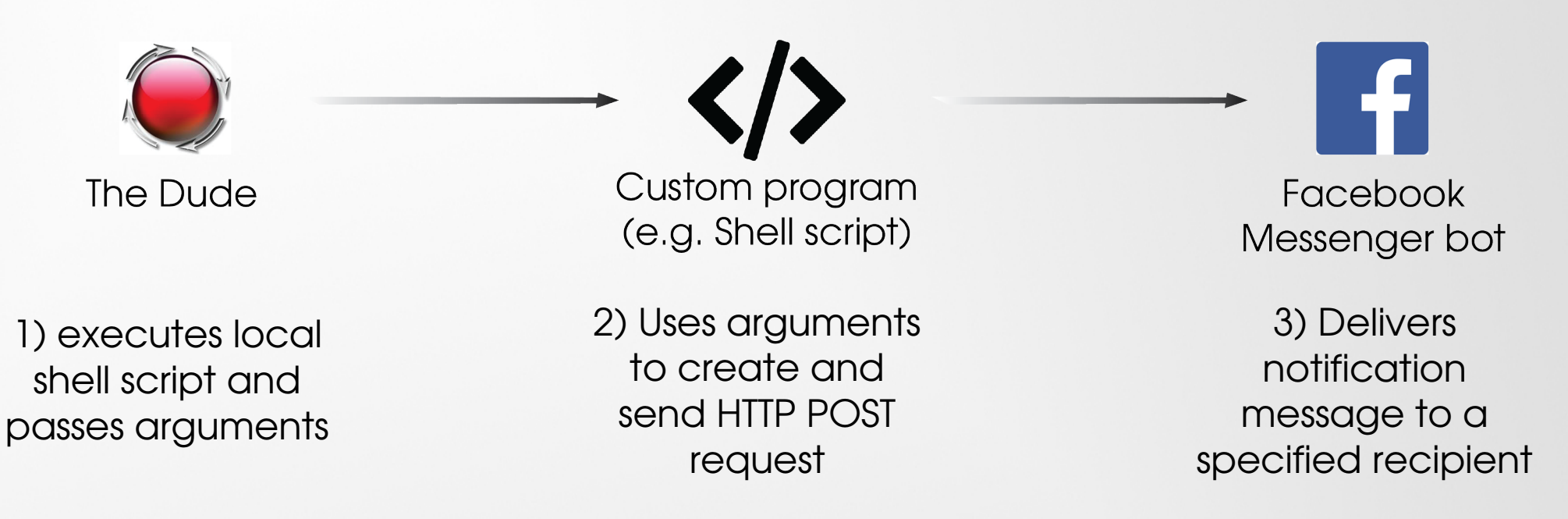

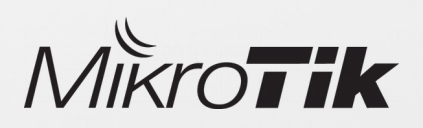

 Following example requires working Facebook messenger bot https://developers.facebook.com/docs/messenger-platform

# Facebook notification example

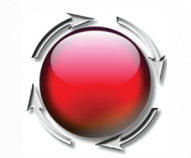

The Dude

To call a custom program on local OS, The Dude need to know a path of the program, and the text which will be passed as argument

Code example:

/home/pauls/Desktop/./Facebook.sh "(Time) Device (Device.Name), (Service.Status)"

Where a path to program is:

/home/pauls/Desktop/./Facebook.sh

Argument that will be passed:

"(Time) Device (Device.Name), (Service.Status)"

| 🧶 Facebook - Notification                                                                      |      | ×      |
|------------------------------------------------------------------------------------------------|------|--------|
| General Schedule Advanced                                                                      |      | Ok     |
| Name: Facebook                                                                                 | 1    | Cancel |
|                                                                                                | , [[ | Apply  |
| Type: execute locally                                                                          |      | Notes  |
| ▼Insert Variable                                                                               |      | Сору   |
| <pre>/home/pauls/Desktop/./Facebook.sh "[Time] Device ^ [Device.Name], [Service.Status]"</pre> |      | Remove |
|                                                                                                |      | Test   |

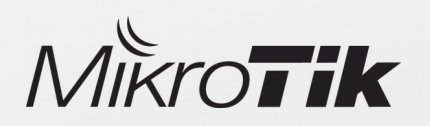

# Facebook notification example

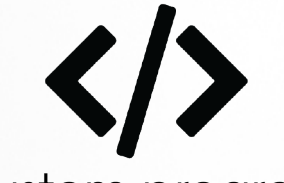

Custom program (e.g. Shell script) Since delivering messages over Facebook requires HTTP POST request with content type: application/json, we need to use some custom program to create such request. e.g. simple shell script

Code executed by The Dude:

/home/pauls/Desktop/./Facebook.sh "(Time) Device (Device.Name), (Service.Status)"

Argument received by Facebook.sh from The Dude:

21:37:36 Device 10.5.115.8, down

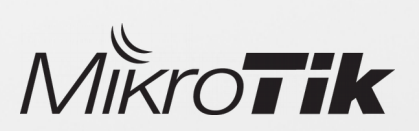

Facebook.sh example

curl -X POST -H "Content-Type: application/json" -d "{ \"recipient\": { \"id\": \"1048570848608888\" message\": \"text\": \"\$1\" https://graph.facebook.com/v2.6/me/messages?access token=EAAY.

# Facebook notification example

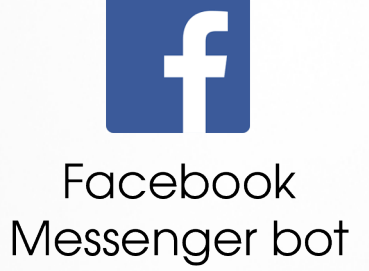

Shell script uses **curl** to create a HTTP POST request and send it to a specified recipient. Message is sent each time when specified device changes status

- Message content is created by The Dude server
- Message is sent using custom program (e.g shell script)
- Message is delivered using Facebook messenger bot

#### Received message

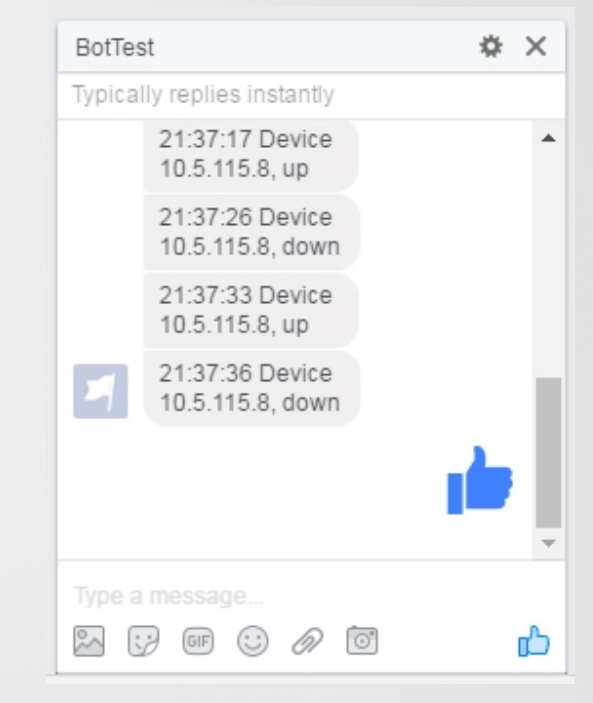

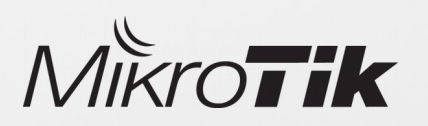

### Additional resources

Forum – User discussions about The Dude, version changelogs https://forum.mikrotik.com

> **Wiki** – The Dude manuals https://wiki.mikrotik.com/wiki/Manual:The\_Dude

Support – Feature requests, suggestions, bug reports support@mikrotik.com

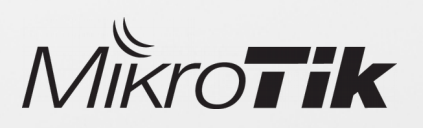

### CHR

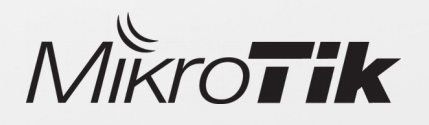

### CHR – Cloud Hosted Router

- CHR is a RouterOS version intended for running as a virtual machine
- Runs on VMware Workstation and ESXi, VirtualBox, HyperV, KVM, XenServer, etc
  - Cloud services Amazon, Azure and others

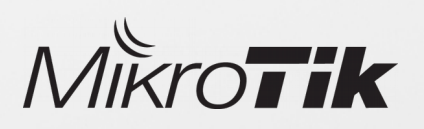

# CHR – Cloud Hosted Router

| License     | Speed limit | Price |
|-------------|-------------|-------|
| Free        | 1Mbit       | FREE  |
| P1          | 1Gbit       | \$45  |
| P10         | 10Gbit      | \$95  |
| P-Unlimited | Unlimited   | \$250 |

- 60 day trial available
- Purchased license can be transferred

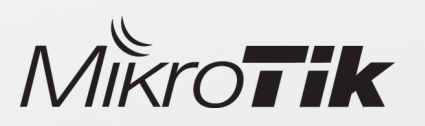

# CHR – Cloud Hosted Router

CHR can be installed in few steps:

1) Download a virtual disk image (mikrotik.com/download)

2) Create a guest virtual machine

3) Use previously downloaded image file as a virtual disk drive

4) Start the guest CHR virtual machine

5) Log in to your new CHR. Default user is 'admin', without password

| Cloud Hosted Router |                      |                  |               | U                            |
|---------------------|----------------------|------------------|---------------|------------------------------|
|                     | 6.37.5 (Bugfix only) | 6.38.5 (Current) | 5.26 (Legacy) | 6.39rc72 (Release candidate) |
| Images              | vmdk, vhdx, vdi, img |                  |               |                              |
| VHDX image          |                      |                  | -             |                              |
| VMDK image          |                      |                  | -             |                              |
| VDI image           |                      |                  | -             |                              |
| Raw disk image      |                      |                  | -             |                              |
| Extra packages      |                      |                  | -             |                              |
| The Dude server     |                      |                  | -             |                              |
| The Dude client     | Ē                    |                  | -             |                              |
| Changelog           | E                    |                  | -             | i=                           |
| Checksum            | $\checkmark$         | $\checkmark$     | -             | $\checkmark$                 |

https://wiki.mikrotik.com/wiki/Manual:CHR

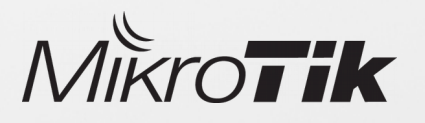

### Suggestions? Feature requests?

### **THANK YOU!**

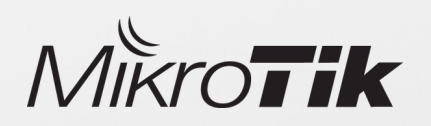